# **TUTORIAL** INSCRIÇÃO DEFENSOR DATIVO

## OAB - GOIÁS

- 1) Acessar o sistema BRConselhos (clique aqui).
- Informe suas credencias para login.

\*Usuário: CPF com pontuação e hífen

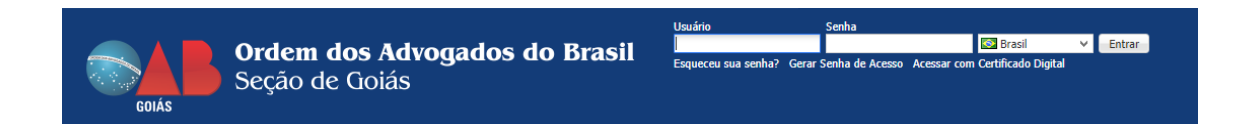

#### 2) Realizar inscrição

Atenção: Ao realizar a inscrição o advogado/advogada, estará permitindo a divulgação dos dados necessários para a nomeação (Nome, Nr. OAB, e-mail, Telefone Comercial e Celular).

• Localize e clique em **Defensor Dativo**.

| SAB G           | OIÁS       |           |                |
|-----------------|------------|-----------|----------------|
| Home Defense    | sor Dativo |           |                |
|                 | 4          |           | GOIÁS          |
| Impressão de an | nuidades   |           |                |
| Parcelamento Ar | nuidade    |           |                |
| Meu Cauasu o    |            | Nome: OAB | - SECCIONAL GO |

Clique sobre o botão novo

| GOIAS                  |                                  |           |           |        |            |                                  |
|------------------------|----------------------------------|-----------|-----------|--------|------------|----------------------------------|
| Home Defensor Dativo   |                                  |           |           |        |            | 🐗 🙍 🚨 OAB - SECCIONAL DE GOIÁS 🗸 |
| 4                      | Inscrições Nomeações Nomeações I | Recusadas |           |        |            |                                  |
| Inscrições e nomeações | 🕴 Funções 🔹 Visualizar 🎚 Todos   |           | ✓ Filtrar |        |            | 💎 Filtros Avascados 🔕 Novo 🤹     |
|                        | Defensor                         | Comarca   | Situação  | Nº OAB | Já Nomeado | bath de Inne (gan                |
|                        |                                  |           |           |        | ×          |                                  |
|                        |                                  |           |           |        |            |                                  |
|                        |                                  |           |           |        |            |                                  |
|                        |                                  |           |           |        |            |                                  |
|                        |                                  |           |           |        |            |                                  |

• No campo Comarca escolha a comarca de interesse, em seguida clique em Salvar.

| 🔚 Salvar 🕞 Salvar e Fechar | G Salvar e Novo | Fechar                                                                                                    |          |                        |       |            | 🚔 Imprimir 🔹 🏀 Log |
|----------------------------|-----------------|----------------------------------------------------------------------------------------------------|----------|------------------------|-------|------------|--------------------|
| 4                          | Defensor        | OAB - SECCIONAL DE GOIÁS                                                                                                    |          |                        |       |            | -                  |
| Geral                      | Nº OAB          |                                                                                                    |          | Situação               | 1     | Regular    | -                  |
|                            | Comarca         |                                                                                                    |          | Data de Insc           | rição | 10/06/2020 |                    |
|                            | Ativo           | Visualizar 📳 Todos                                                                                                    | ×        | 🧽 Editar 🛛 🕹 Ajuda 🛛 🚽 |       |            |                    |
|                            |                 | Nome                                                                                                    | Estado 🛎 | Tipo                   |       |            |                    |
|                            |                 | NAZÁRIO                                                                                                    | Golás    | Comarca 📩              |       |            |                    |
|                            |                 | NERÓPOLIS                                                                                                    | Golás    | Comarca                |       |            |                    |
|                            |                 | PORANGATU                                                                                                    | Golás    | Comarca                |       |            |                    |
|                            |                 | 100                                                                                                    |          |                        |       |            |                    |
|                            |                 | and a second second sec |          |                        |       |            |                    |
|                            |                 | The second second                                                                                                    |          |                        |       |            |                    |
|                            |                 | 100                                                                                                    |          |                        |       |            |                    |
|                            |                 | 100000                                                                                                    |          | · ·                    |       |            |                    |
|                            |                 | 4 4 Página 1 de 1                                                                                                    | > N 2    |                        |       |            |                    |

• Após **Salvar**, visualize no canto esquerdo a coleção **Distritos** e clique sobre. Em seguida, clique em novo.

| 📑 Salvar 🗔 Salvar e Fechar | Fechar                         |           |    | 🔒 Imprimir 🔹 🎲 Log |
|----------------------------|--------------------------------|-----------|----|--------------------|
|                            | 🖡 Funções 🔹 Visualizar 🏢 Todos | ✓ Filtrar |    | nçados 🔘 Novo 🛸    |
| Geral                      | Distrito                       | Criado em |    |                    |
| Histórico de Nomeação      | 1 C                            |           | 12 | 100                |
| Histórico de Comarca       |                                |           |    |                    |
| Histórico de Distrito      |                                |           |    |                    |
| Ordem Nomeação             |                                |           |    |                    |
| Distritos                  |                                |           |    |                    |
| Áreas de Atuação           |                                |           |    |                    |
|                            |                                |           |    |                    |

• No campo **Distrito** selecione o distrito judiciário de interesse e clique em **Salvar e Fechar**. Caso queira cadastrar demais distritos judiciários, clique em **Salvar e Novo**.

| 📑 Salvar 📑 Salvar e Fechar | Fechar                 |                              |                    |                  |          |                  |                        | 🚔 Imprimir 💌 🍘 Log             |
|----------------------------|------------------------|------------------------------|--------------------|------------------|----------|------------------|------------------------|--------------------------------|
|                            | 🕴 Funções 🔹 Visualizar | Todos                        |                    | ✓ Filtra         | r        |                  |                        | 💎 Filtros Avançados 🔘 Novo 🛛 🤧 |
| Geral                      | Distrito               |                              |                    |                  |          | Criado em        |                        |                                |
| Histórico de Nomeação      |                        |                              |                    |                  |          |                  |                        |                                |
| Histórico de Comarca       |                        |                              |                    |                  |          |                  |                        |                                |
| Histórico de Distrito      |                        | •                            |                    |                  |          |                  |                        |                                |
| Ordem Nomeação             |                        | 2                            |                    |                  |          |                  |                        |                                |
| Distritos                  | 🔚 Salvar 🗔 Salvar e Fe | char 🗖 Salvar e Novo 🗍       | Fechar             |                  |          |                  |                        |                                |
| Áreas de Atuação           |                        | <ul> <li>Distrito</li> </ul> |                    | Inscrição Dativo | OAB - SE | CCIONAL DE GOIÁS | Alterado via interface | Criado em                      |
|                            | Geral                  | Criado por                   | Visualizar I Todos | ¥                | 😥 Ec     | litar 😡 Ajuda 🧬  | 61                     |                                |
|                            |                        |                              | Nome -             |                  |          |                  |                        |                                |
|                            |                        |                              | GOIÂNIA            |                  |          |                  |                        |                                |
|                            |                        |                              |                    |                  |          |                  |                        |                                |

 Na sequência, clique em Áreas de Atuação e selecione as áreas de sua especialidade. Efetuando o mesmo procedimento apresentado anteriormente (cadastro de distrito judiciário).

| 🔚 Salvar 🗔 Salvar e Fecha   | r 🗔 Fechar                          |                             |                                                                                                    |            | 🔓 Imprimir 🔹 🍖 Log                                                                                                    |
|-----------------------------|-------------------------------------|-----------------------------|----------------------------------------------------------------------------------------------------|------------|----------------------------------------------------------------------------------------------------|
| 4                           | 🕴 Funções 🕶 Visualizar 🏢 Todos      | ✓ Filtrar                   |                                                                                                    |            | 😎 Eille dos 🔘 Novo 🤧                                                                                                    |
| Geral                       | Área de Atuação                     |                             | Criado em                                                                                                    |            |                                                                                                    |
| Histórico de Nomeação       |                                     |                             |                                                                                                    | 12         | 12                                                                                                    |
| Histórico de Comarca        |                                     |                             | Contraction of the local distance of the local distance of the loc |            |                                                                                                    |
| Histórico de Distrito       |                                     |                             |                                                                                                    |            |                                                                                                    |
| Ordem Nomeação              |                                     |                             |                                                                                                    |            |                                                                                                    |
| Distritos                   |                                     |                             |                                                                                                    |            |                                                                                                    |
| Areas de Atuação            |                                     |                             |                                                                                                    |            |                                                                                                    |
|                             |                                     |                             |                                                                                                    |            |                                                                                                    |
| Cabar Cabar States          | u 🗔 Kasha                           |                             |                                                                                                    |            | Di Tamatania a Shi kat                                                                                                    |
| LE Salvar Lo Salvar e recha |                                     |                             |                                                                                                    |            | The second second secon |
|                             | 7 Funções • Visualizar III Toucis   | * Hittar                    |                                                                                                    |            | Y Hitros Avançados 🥥 Novo 🔧                                                                                                    |
| Geral                       | Area de Atuação                     |                             | Criado em                                                                                                    |            |                                                                                                    |
| Historico de Nomeação       |                                     |                             |                                                                                                    | 100 I      | 100 A                                                                                                    |
| Historico de Comarca        |                                     |                             |                                                                                                    |            |                                                                                                    |
| Ordem Nomeação              | 0 0                                 |                             |                                                                                                    |            |                                                                                                    |
| Distritos                   | Salvar Salvar e Fechar Salvar e Now | Fechar                      |                                                                                                    |            |                                                                                                    |
| Áreas de Atuação            | 1 Linn de Ature                     | Inscricing Advogado         | recrown pe cotie                                                                                                    | Crizdo em  | Crindo par                                                                                                    |
|                             | Geral Geral                         | Visualizar III Todar V      | Editor O Anda P                                                                                                    | - Ciado en | Chaob pur                                                                                                    |
|                             | OUT OF                              |                             | contai a Ajooa g                                                                                                    |            |                                                                                                    |
|                             |                                     | Descrição +                 |                                                                                                    |            |                                                                                                    |
|                             |                                     | Criminal                    |                                                                                                    |            |                                                                                                    |
|                             |                                     |                             |                                                                                                    |            |                                                                                                    |
|                             |                                     |                             |                                                                                                    |            |                                                                                                    |
|                             |                                     |                             |                                                                                                    |            |                                                                                                    |
|                             |                                     |                             |                                                                                                    |            |                                                                                                    |
|                             |                                     |                             |                                                                                                    |            |                                                                                                    |
|                             |                                     |                             |                                                                                                    |            |                                                                                                    |
|                             |                                     |                             |                                                                                                    |            |                                                                                                    |
|                             |                                     | M d Mana 1 dat h hi Ot      | /1 . 1 do 1 contribution                                                                                                    |            |                                                                                                    |
|                             |                                     | In a Pagina 1 de 1 P Pl age | (1 - 1 de 1 registros)                                                                                                    |            |                                                                                                    |
|                             |                                     |                             |                                                                                                    |            |                                                                                                    |

• Após inserir distrito judiciário e área de atuação, navegue até **Ordem Nomeação** e poderá identificar em qual posição está para ser nomeado, conforme às informações cadastradas.

| 😨 Salvar 🕞 Salvar e Fechar |                                |           |              |                         |       |  |  |  |
|----------------------------|--------------------------------|-----------|--------------|-------------------------|-------|--|--|--|
|                            | 🖇 Funções • Visualizar 🏢 Todos | ✓ Filtrar |              | 💎 Filtros Avançados 🛛 🤹 |       |  |  |  |
| Geral                      | Inscrição Advogado Dativo      | Distrito  | Area atuação |                         | Ordem |  |  |  |
| Histórico de Nomeação      |                                |           |              | 0                       | 0     |  |  |  |
| Histórico de Comarca       | OAB - SECCIONAL DE GOIÁS       | GOIÂNIA   | Criminal     |                         | 1     |  |  |  |
| Histórico de Distrito      |                                |           |              |                         |       |  |  |  |
| Ordem Nomeação             |                                |           |              |                         |       |  |  |  |
| Distritos                  |                                |           |              |                         |       |  |  |  |
| Áreas de Atuação           |                                |           |              |                         |       |  |  |  |
| Áreas de Atuação           |                                |           |              |                         |       |  |  |  |

#### 3) Desativar uma Inscrição

• Localize e clique em Defensor Dativo.

|                              | GOIÁS        |           |               |
|------------------------------|--------------|-----------|---------------|
| Home Def                     | ensor Dativo |           |               |
|                              | 4            | SAB       | GOIÁS         |
| Impressão de<br>Parcelamento | anuidades    |           |               |
| Meu Cadastro                 | )            |           |               |
|                              |              | Nome: OAB | - SECCIONAL G |

- No menu Inscrições e Nomeações, localize a guia Inscrições.
- Selecione dê um click duplo no registro referente a comarca que deseja realizar o Cancelamento da Inscrição

| GOIÁS GOIÁS            |                                             |                      |          |
|------------------------|---------------------------------------------|----------------------|----------|
| Home Defensor Dativo   |                                             |                      |          |
| •                      | Inscrições Nomeações Nomeações Recusadas Or | dem de Nomeação      |          |
| Inscrições e Nomeações | 🗲 Funções 👻 Visualizar 📳 Todos              | ✓ Filtrar            |          |
|                        | Defensor                                    | Comarca              | Situação |
|                        |                                             |                      |          |
|                        | Selecionar à                                | APARECIDA DE GOIÂNIA | Regular  |
|                        | respective comarca                          | GOIÂNIA              | Regular  |
|                        | Tespectiva comarca                          | TRINDADE             | Regular  |

• Ao abrir o registro de Inscrição da Comarca, desmarque a flag Ativo, em seguida clique em Salvar e Fechar

| 🕼 Salvar 🗔 Salvar e Fechar 🗔 Fechar |           |   |                 |                 |      |                   |                     |  |  |  |
|-------------------------------------|-----------|---|-----------------|-----------------|------|-------------------|---------------------|--|--|--|
| <sup>2</sup> 4                      | Inscrição |   |                 |                 |      |                   |                     |  |  |  |
| Geral                               | Defensor  |   |                 |                 |      |                   |                     |  |  |  |
| Histórico de Nomeação               | NO.OAR    |   |                 |                 |      | Cituaella         | P lan               |  |  |  |
| Histórico de Subseção               | Nº UAD    | - |                 |                 |      | Situação          | Regular             |  |  |  |
| Histórico de Distrito               | Comarca   |   | _               |                 |      | Data de Inscrição |                     |  |  |  |
| Ordem Nomeação                      | Ativo 1   |   | Dá Nomeado      | Sim             |      |                   |                     |  |  |  |
| Distritos                           |           |   | in a suite file |                 | 1.1. |                   | o lodo o Dooroondo  |  |  |  |
| Áreas de Atuação                    |           |   | inscricao /     | Ativa = Marcado |      | iscricao Cano     | celada = Desmarcado |  |  |  |

Obs.: Para reativar a inscrição, basta marcar a opção Ativo

#### 4) Notificações via e-mail

Inscrição efetuada em comarca

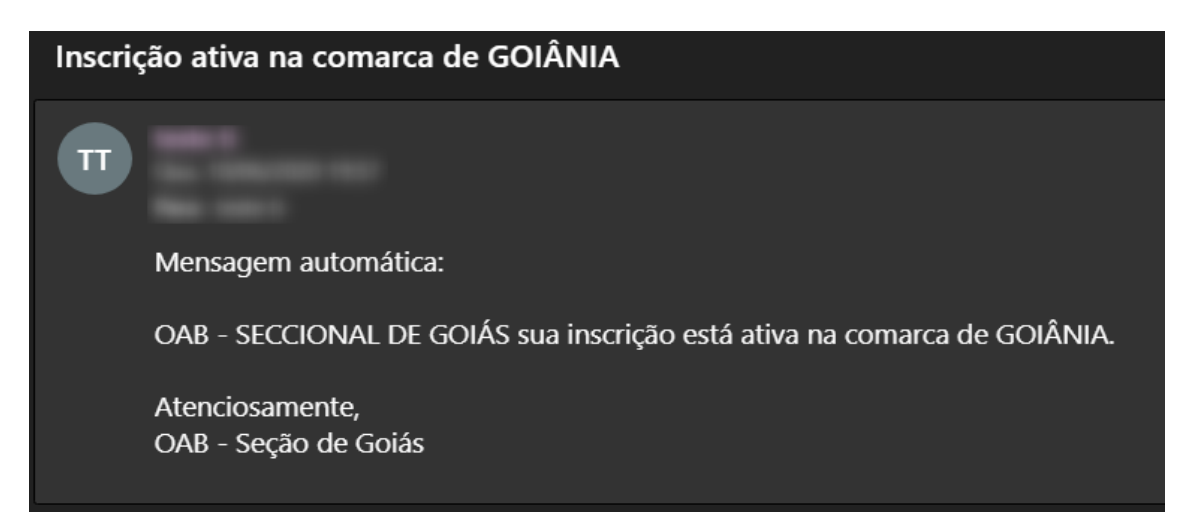

• Inscrição inativada em comarca

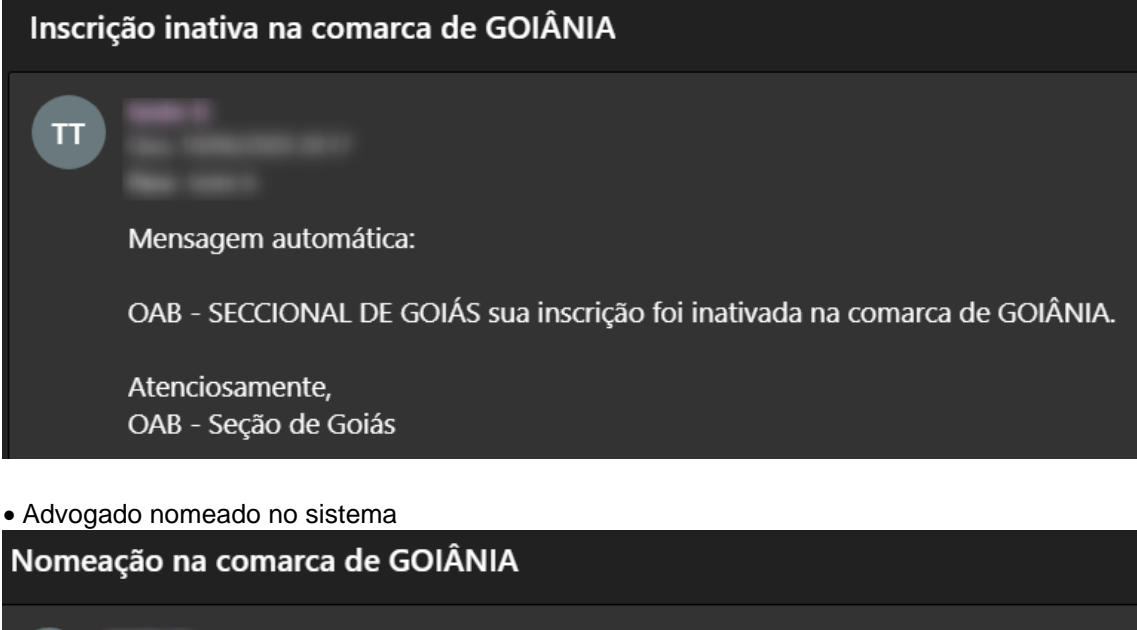

TTMensagem automática:OAB - SECCIONAL DE GOIÁS você foi nomeado(a) por MAGISTRADO - TJGO.Dados da nomeaçãoComarca: GOIÂNIAAno do Processo: XNúmero do Processo: XÁrea de atuação: XAtenciosamente,<br/>OAB - Seção de Goiás

Advogado recusou nomeação

### Recusa de nomeação na comarca de GOIÂNIA

 Image: Transport
 Mensage: mautomática:

 Nomeação recusada por OAB - SECCIONAL DE GOIÁS onde havia sido nomeado(a) por MAGISTRADO - TJGO.

 Dados da nomeação

 Comarca: GOIÂNIA

 Ano do Processo: X

 Número do Processo: X

 Justificativa da recusa: X

 Área de atuação: X

 Atenciosamente, OAB - Seção de Goiás